## 电子社保卡申领失业补助金流程

一 使用微信电子领取社保卡

打开微信,点击右上角"搜索",输入"电子社保卡"并搜索,进入社保卡添加页面。

| 14:48                               | .ul 🗢 🔲 |
|-------------------------------------|---------|
| ○ 电子社保卡                             | ⊗ 取消    |
|                                     |         |
| <b>授一搜 电子社保卡</b><br>小程序、朋友圈、公众号、文章等 | >       |
| ○ 电子社保卡微信公众号                        | >       |
| ○ 电子社保卡查询                           | >       |
| ○ 电子社保卡激活                           | >       |
| ○ 电子社保卡申请                           | >       |

2.依次点击"前往添加"→"立即添加"→身份验证(请验证支付密码确认本人操作)→"授权领取"→
 "下一步",人脸验证后进入电子社保卡页面。

| ・・・・・・・・・・・・・・・・・・・・・・・・・・・・・・・・・・・・ | 15:26          |             | ● ● 64%<br>贝   取 | 。<br>■〕<br>消 |
|--------------------------------------|----------------|-------------|------------------|--------------|
| 全部 公众号                               | 小程序            | 朋友圈         | 文章               | 视频           |
| 电子社保卡 - 服务                           | Ş              |             |                  |              |
| 我的社保-<br>19位朋友使用                     | <b>卡</b><br>1过 |             |                  |              |
| 添加社保卡后,                              | 可使用信息查<br>前往添加 | 登询、余额査<br>加 | 询等服务             |              |
| ● 山东税务<br>■ 政府 使用过<br>查询社保缴          | 纳社保费           |             | 社保缴费             |              |
| ◎ 山东·滨州 切换                           |                |             |                  |              |
| 更多政务民生相关                             | 关服务            |             |                  |              |
| 公积金贷款                                | 公积金提取          | 公 公科        | 识金缴存             |              |
| 公积金                                  |                |             |                  |              |
| 全部6个行业服务)                            | >              |             |                  |              |
|                                      | • <del>-</del> |             | _ ·              |              |

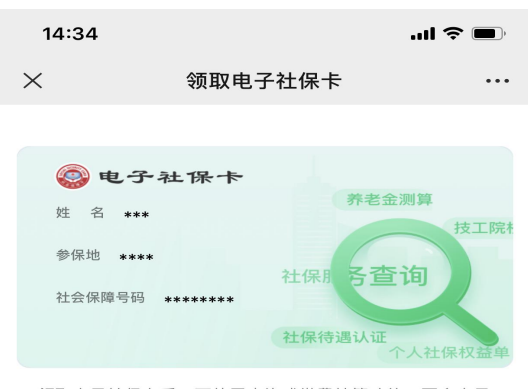

领取电子社保卡后,可使用查询或缴费结算功能。更多电子 社保卡信息及使用方法,请点击了解更多。

| 立臣   | 即汤 | 家加   |
|------|----|------|
| 常见问题 | I  | 意见反馈 |

| 14:35 |         | l 🗢 🗩 |
|-------|---------|-------|
| ×     | 领取电子社保卡 | •••   |

## 授权以下信息,领取电子社保卡

| 姓名     | 宋*        | i |
|--------|-----------|---|
| 社会保障号码 | 3*******2 |   |
| 发卡地    | 滨州市       |   |

**14:35** 取消 .... 🗢 🗩

🔁 医保支持 申请使用

## 人脸识别验证你的身份信息, 请确保为 本人操作

你同意服务提供者及腾讯使用并传送相关数据用于身份核验。查看协议详情

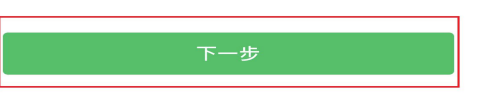

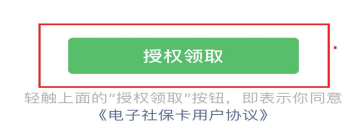

投诉

| 14:36 .ul 🗢 🗖                              |
|--------------------------------------------|
| 取消                                         |
| <b>人脸识别时,屏幕会出现闪烁</b><br>即将使用屏幕闪光的方式来验证你的身份 |
| 继续                                         |
|                                            |

| 14:37         |                     | .ul 🗢 🗩 |
|---------------|---------------------|---------|
| $\times$      | 电子社保卡               |         |
|               |                     |         |
|               | 电子社保卡               |         |
| 姓名 宋*<br>社会保障 | 5号码 ***********0322 |         |
|               | 人力资源和社会保障部          |         |
| 本卡可用于:        | : 社保信息、养老金测算等服务查询   | 9       |
| 社保查询服         | <b>弦务</b>           | >       |
| 进入卡包          |                     | >       |
| 社保现金福         | <b>冨</b> 禾リ         | >       |
| 卡面服务          |                     | >       |
| 更改密码          |                     | >       |
| 重置密码          |                     | >       |
| 解除关联          |                     | >       |
|               | < >                 |         |

3. 电子社保卡添加完成。

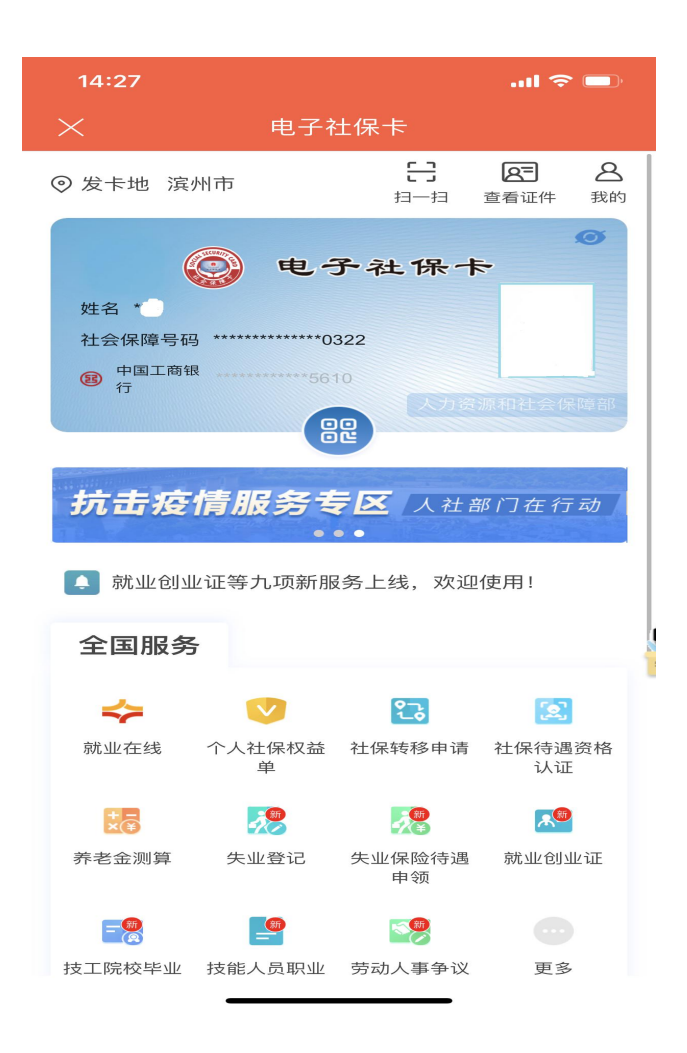

二 使用滨州智慧人社 APP 领取社保卡

1.打开"滨州智慧人社"APP,点击登录→登录完成, 点击下方"社会保障卡"→点击电子社保卡"待开通"→进 行人脸识别身份认证,阅读并同意《人脸识别认证服务须知》
→进行人脸识别→识别完成后,设置电子社保卡密码→选择 立即使用或开通缴费结算服务→领取完成可使用电子社保 卡。

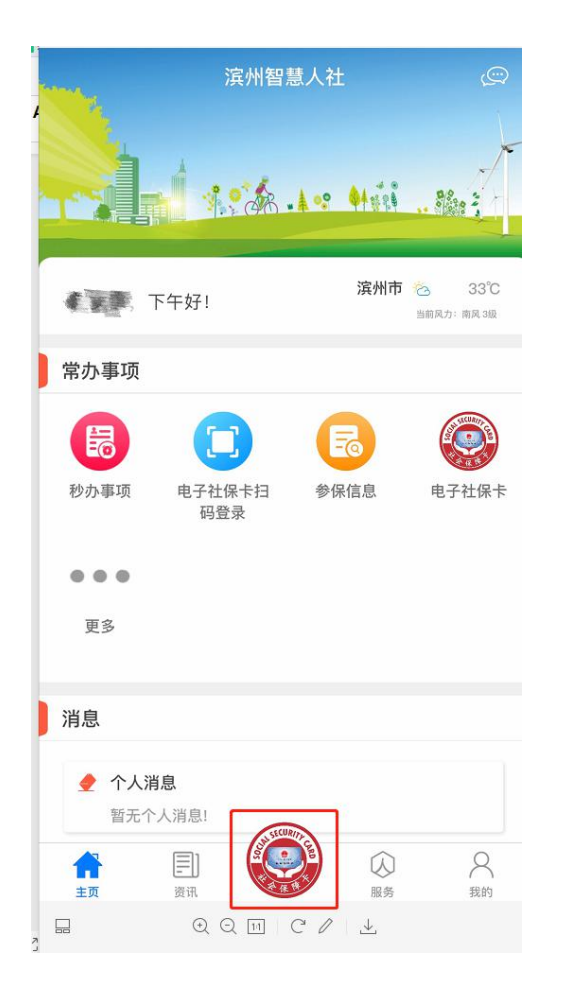

|            | 电子袖         | t保卡                   |                        |
|------------|-------------|-----------------------|------------------------|
| ◎ 发卡地      |             | [-]<br><sub>扫一扫</sub> | <b>全于</b> 名<br>查看证件 我的 |
|            | 电子社         | 保 卡<br>会保障部           | 待开通 ᠑                  |
| <b>R</b>   |             | <b>正式上</b><br>就要服务平台  | 4                      |
| 🚺 全国性-     | -站式就业服务     | 平台"就业在约               | 线"正式上线                 |
| 全国服务       | Ĵ           |                       |                        |
| <b>~</b>   | V           | 23                    |                        |
| 就业在线       | 个人社保权益<br>单 | 社保转移申请                | 社保待:<br>い<br>智能客服      |
| + -<br>*(¥ | <b>5</b> 8  | <b>9</b> 9            | A                      |
| 养老金测算      | 失业登记        | 失业保险待遇<br>申领          | 就业创业证                  |
| - <u>6</u> | <b></b>     | <b>1</b>              |                        |
| 技工院校毕业     | 技能人员职业      | 劳动人事争议                | 更多                     |

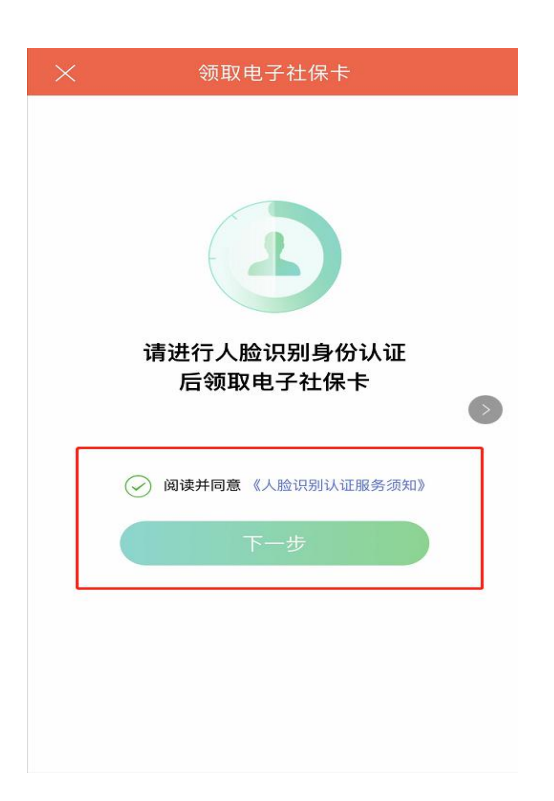

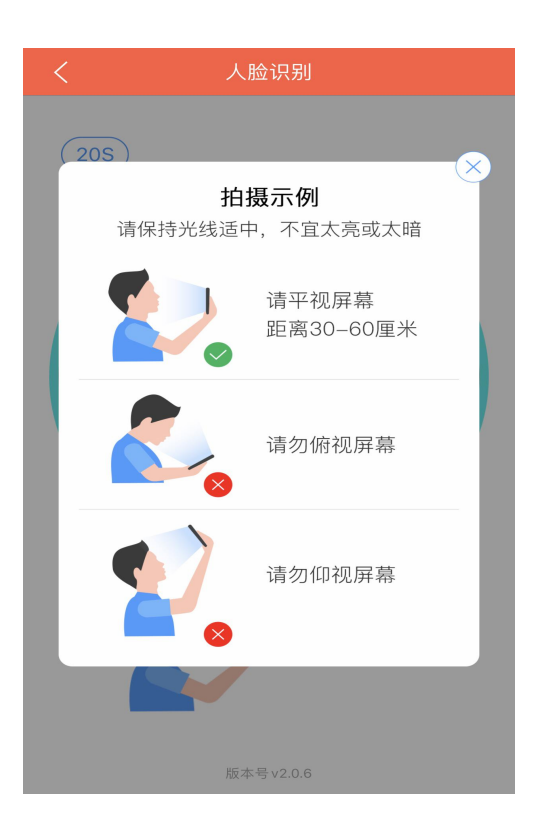

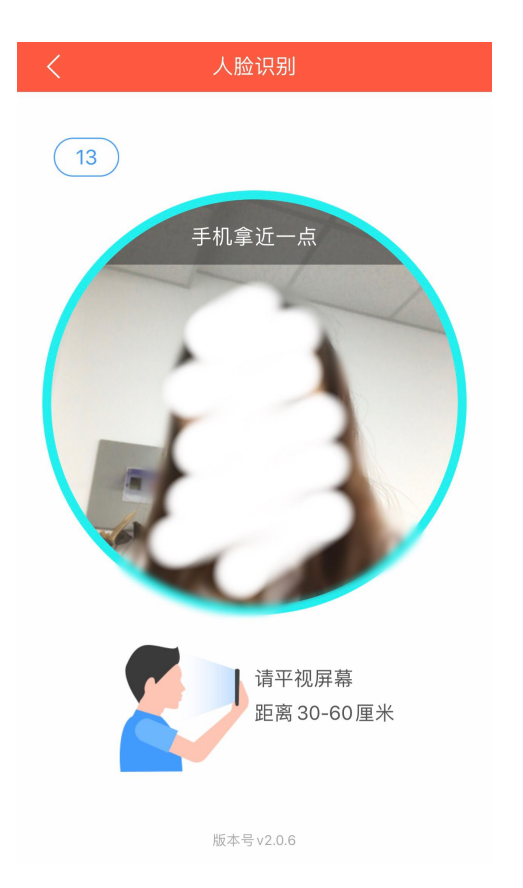

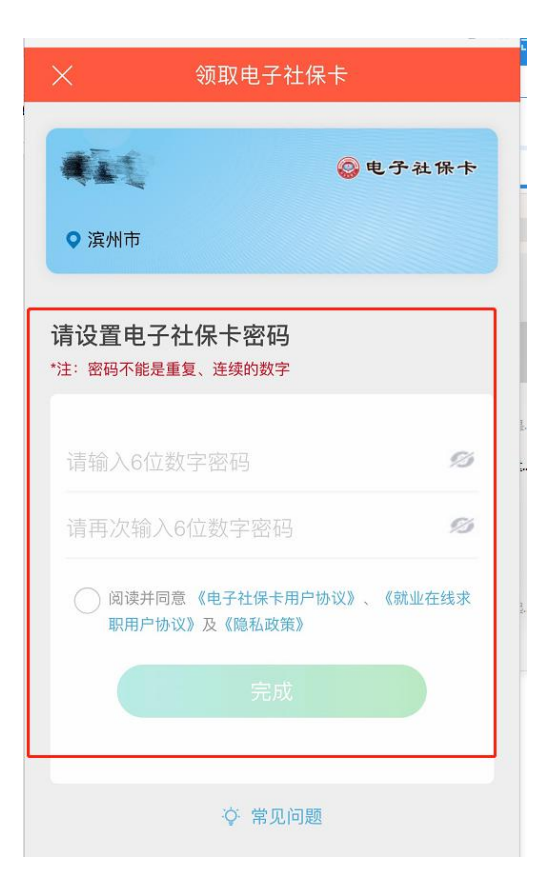

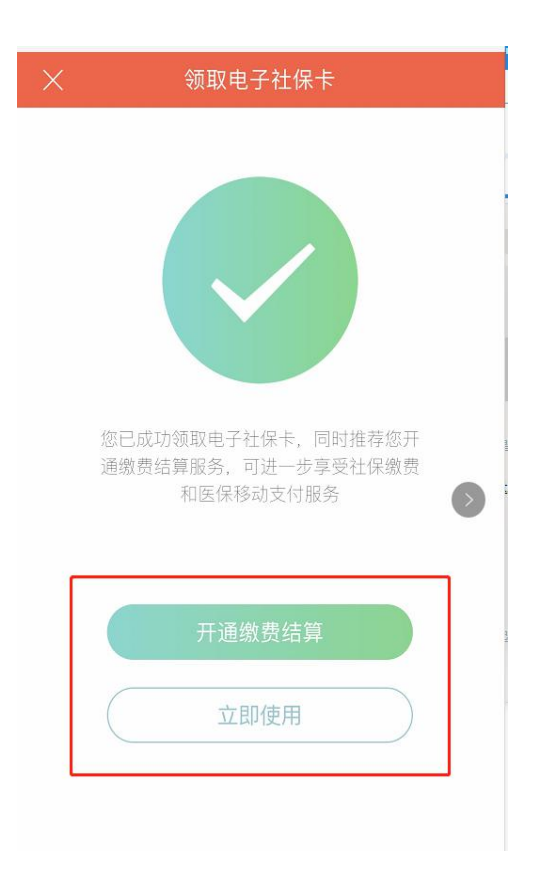

| ×                | 电子衬           | 生保卡        |                                       |
|------------------|---------------|------------|---------------------------------------|
| ◎ 发卡地 滨州         | 市             |            | 全         合           查看证件         我的 |
|                  | <b>)</b> 电子   | 予社保十       | Ø                                     |
| 姓名               | terment and d | ~ <b>A</b> |                                       |
| 社会保障号码<br>中国工 商组 | 1983 - S. 1   |            |                                       |
| 图行               | an an an      |            |                                       |
|                  |               | 2          | Restrict To the line of               |
|                  |               |            | _                                     |
| 抗击疫情             | 青服务考          | 区 /人社部     | 部门在行动                                 |
| 🚺 就业创业           | 证等九项新服        | §务上线,欢迎    | 使用!                                   |
| 全国服务             |               |            | 智能客服                                  |
| \$               | V             | 23         |                                       |
| 就业在线             | 个人社保权益<br>单   | 社保转移申请     | 社保待遇资格<br>认证                          |
| + -<br>×(*)      | <b>5</b> 8    |            | <b></b>                               |
| 养老金测算            | 失业登记          | 失业保险待遇     | 就业创业证                                 |

三 失业补助金申领

 领取完电子社保卡以后,进入电子社保卡页面, 依次点击"卡面服务"→"失业保险待遇申领"→选择 失业补助金申领点击"去申请",核对信息后点击申请。

| 14:27                                                                                              |                                 | .ul 🗢 🗩                                                                                                    |
|----------------------------------------------------------------------------------------------------|---------------------------------|----------------------------------------------------------------------------------------------------|
| × 电子                                                                                               | 社保卡                             |                                                                                                    |
| ⊙发卡地 滨州市                                                                                           |                                 | <b>医</b> 名<br>查看证件 我的                                                                                                    |
| 使<br>姓名・<br>社会保障号码<br>・<br>留<br>行                                                                  | <b>子社保卡</b><br>0322<br>310<br>足 | Ø<br>Line (Mine Green and State State S |
| 抗击疫情服务                                                                                             | <b>复区</b> 人社部<br>●●             | 『门在行动                                                                                                    |
| 就业创业证等九项新                                                                                          | 服务上线,欢迎                         | 使用!                                                                                                    |
| 全国服务                                                                                               |                                 |                                                                                                    |
| <ul> <li>         読业在线         个人社保权益         单     </li> </ul>                                    | <b>23</b><br>社保转移申请             | 这<br>社保待遇资格<br>认证                                                                                                    |
| 読         読           养老金测算         失业登记                                                           | <b>大</b> 业保险待遇<br>申领            | <mark>派</mark> 卿<br>就业创业证                                                                                                    |
| <b>建</b> 建<br>技工院校毕业 技能人员职业                                                                        | ◎ 劳动人事争议                        | 更多                                                                                                    |
| 14:26                                                                                              | atl                             | <b>∻</b> ■                                                                                                    |
| く 失业保险待                                                                                            | 遇申领                             |                                                                                                    |
| 山东省滨州市惠民县                                                                                          | <del>大亚保险金、大亚</del>             | 补助金                                                                                                    |
| 山东省滨州市阳信县                                                                                          | 失业保险金、失业                        | 补助金                                                                                                    |
| 山东省滨州市无棣县                                                                                          | 失业保险金、失业                        | 补助金                                                                                                    |
| 山东省滨州市博兴县                                                                                          | 失业保险金、失业                        | 补助金                                                                                                    |
| 失业保险金申领条件                                                                                          | 一大                              | 申领                                                                                                    |
| 参保失业人员申领失业保险会<br>条件:                                                                               | 金,必须同时满足                        | 以下                                                                                                    |
| <ul> <li>按照规定参加失业保险,<br/>定履行缴费义务满1年</li> <li>非本人意愿中断就业</li> <li>已办理失业登记, 并有求1</li> </ul>           | 所在单位和本人已<br>职要求                 | 按规                                                                                                    |
| 失业补助金申领条件                                                                                          |                                 | 申领                                                                                                    |
| 参保失业人员申领失业补助。<br>—:                                                                                | 金,满足以下条件;                       | Ż                                                                                                    |
| <ul> <li>领取失业保险金期满仍未过</li> <li>按照规定参加失业保险, )</li> <li>定履行缴费义务不足1年</li> <li>参保缴费满1年但因个人属</li> </ul> | 就业<br>所在单位和本人已<br>逐因解除劳动合同      | 按规                                                                                                    |

本失业保险待遇申领服务由国家社保平台统一提供

\_

\_

2. 仔细阅读"失业补助金申领须知"选择"同意" 后进入申请页面,核对信息后点击"提交申请"即可。

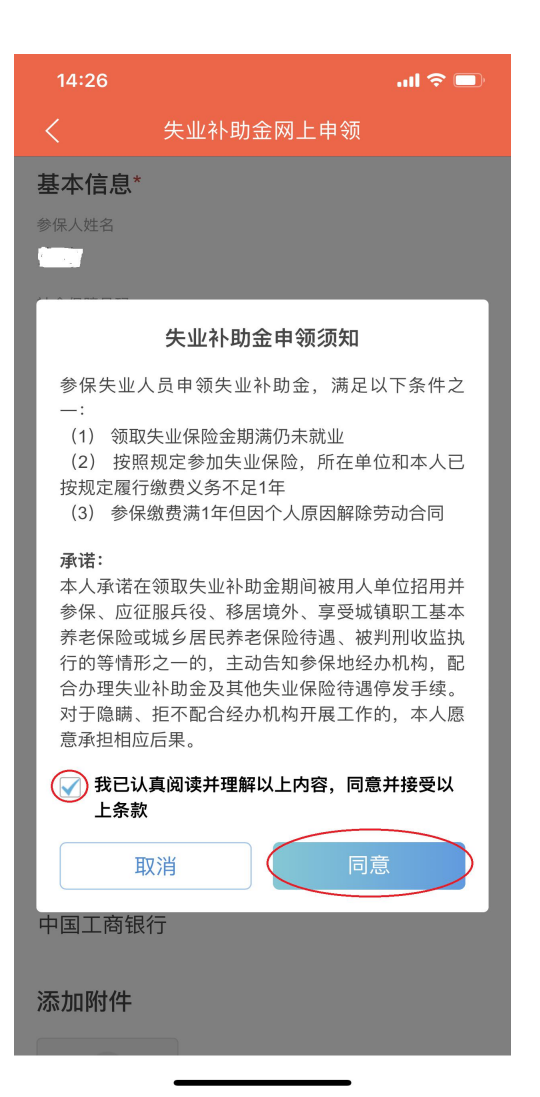

| 14:27                    |                              | ul 🗢 🗖               |
|--------------------------|------------------------------|----------------------|
| く 失                      | ·<br>业补助金网上申领                |                      |
|                          |                              |                      |
| 参保地                      |                              |                      |
| 山东省                      | 市市本级                         |                      |
| 待遇发放信息                   | *                            |                      |
| 为保障待遇能够成功。<br>用社会保障卡银行账, | 发放,避免审核不通过或发<br>户,同时确保社会保障卡金 | t放失败,建议使<br>e融功能已开通。 |
| 社保卡银行账户                  |                              |                      |
| 开户银行户名                   |                              |                      |
| 银行账户                     |                              |                      |
|                          |                              |                      |
| 开户银行名称                   |                              |                      |
| 中国工商银行                   |                              |                      |
| 添加附件                     |                              |                      |
|                          |                              |                      |
| 诜择文件                     |                              |                      |
|                          |                              |                      |
|                          | 提交申请                         |                      |
|                          |                              |                      |
|                          |                              |                      |

符合条件的失业人员还可通过国家社会保险公共服务 平台(<u>http://si.12333.gov.cn</u>)或省市人社公共服务平台 进行网上申领失业补助金或持本人有效期内身份证或社会 保障卡在最后一次参保地失业保险经办机构线下办理。